## GUIA RÁPIDO

# LIVOLTEK

## WI-FI

#### CONFIGURAÇÃO DO DATALOGGER VIA IP

#### SUMÁRIO

| 1° PASSO: CONECTAR AO WI-FI DO INVERSOR     | 3 |
|---------------------------------------------|---|
| 2° PASSO: LINK DE ACESSO                    | 4 |
| 3° PASSO: CONFERIR DADOS DA TELA DO SISTEMA | 5 |
| 4° PASSO: CONFIGURAR O WI-FI                | 6 |
| 5° PASSO: REINICIAR O MÓDULO WI-FI          | 7 |

#### 1° PASSO: CONECTAR AO WI-FI DO INVERSOR.

Para poder configurar o datalogger via IP, pode ser utilizado ou smartphone, ou computador/notebook, ou tablet. É necessário desativar os dados móveis, caso venha a ser feito por um smartphone ou um tablet.

- 1- Conectar ao WI-FI do inversor, podendo ser apresentado das três possíveis formas descritas abaixo:
  - Modelo do inversor\_número serial (SN)
  - MyWIFI
  - HL-130
- 2- Senha padrão, caso solicitado, é "12345678".

|   | < w       | i-Fi                                         | (ag)                                                                                                    |
|---|-----------|----------------------------------------------|----------------------------------------------------------------------------------------------------|
|   | Ativad    | 0                                            |                                                                                                    |
|   | Rede atua | al                                           |                                                                                                    |
| - | ((t·      | GT3-60K_2051-98650<br>Conectado sem Internet | <ol> <li>(?)</li> <li>(?)</li> <li>(?)<!--</td--></li></ol> |
|   | Redes dis | sponíveis                                    |                                                                                                    |
|   | ((:0      | ELETRA652 3443                               |                                                                                                    |
|   | ((;0      | Livoltek                                     |                                                                                                    |
|   | ((;0      | Pda                                          |                                                                                                    |
|   | ((;0)     | solar                                        |                                                                                                    |
|   | ((;0)     | Cast                                         |                                                                                                    |
|   | ((;0      | ELETRA411 6118                               |                                                                                                    |
|   | (î;ð      | smt                                          |                                                                                                    |

#### 2° PASSO: LINK DE ACESSO

Para acessar o link de acesso é preciso entrar no aplicativo ou programa do navegador de pesquisa do seu dispositivo e inserir o número de IP: "10.10.100.254".

Logo em seguida, será solicitado nome de usuário e senha:

Nome de usuário: admin;

Senha: admin;

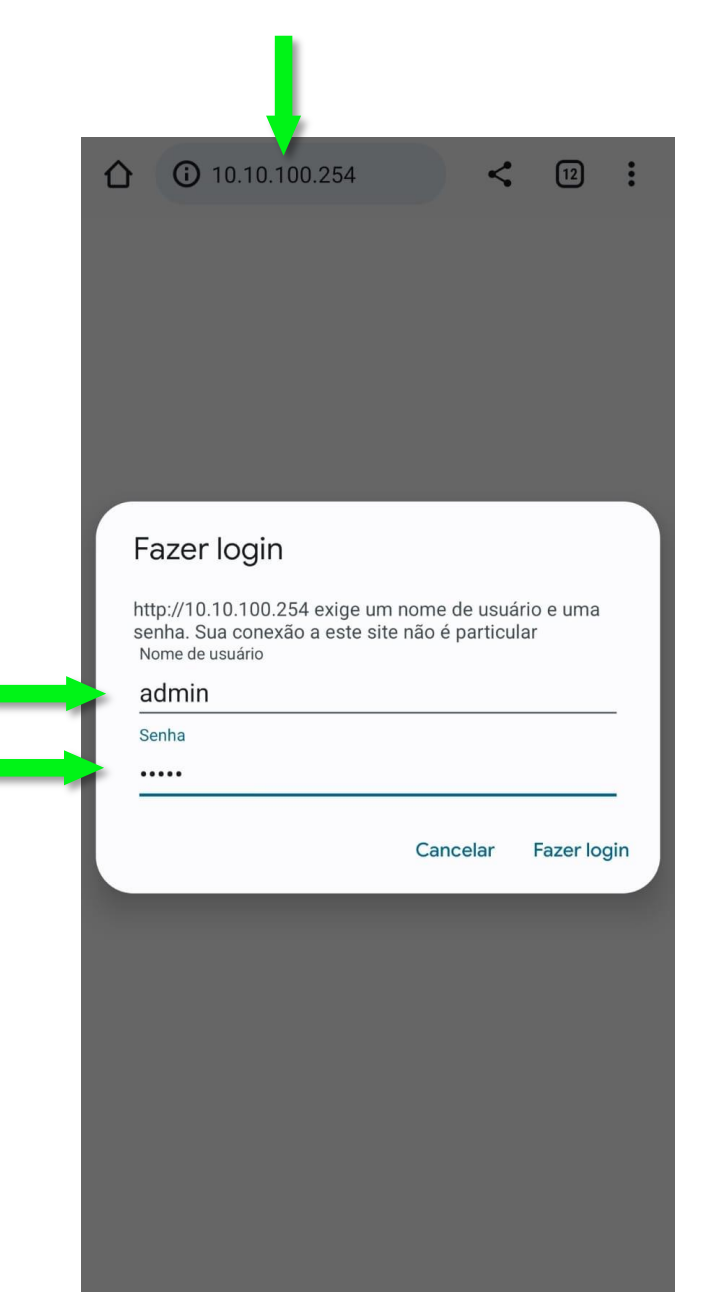

#### 3° PASSO: CONFERIR DADOS DA TELA DO SISTEMA

Ao acessar, após colocar nome de usuário e senha, será exibido o guia do sistema. Antes de configurar, é necessário verificar os pontos abaixo:

- Verificar o modo <u>AP/SSID</u> para ter certeza se você está acessando o dispositivo correto.
- 2- Verificar o modo <u>STA/Router SSID</u>, que deve estar o nome do roteador e intensidade do sinal (ideal acima de 80%).

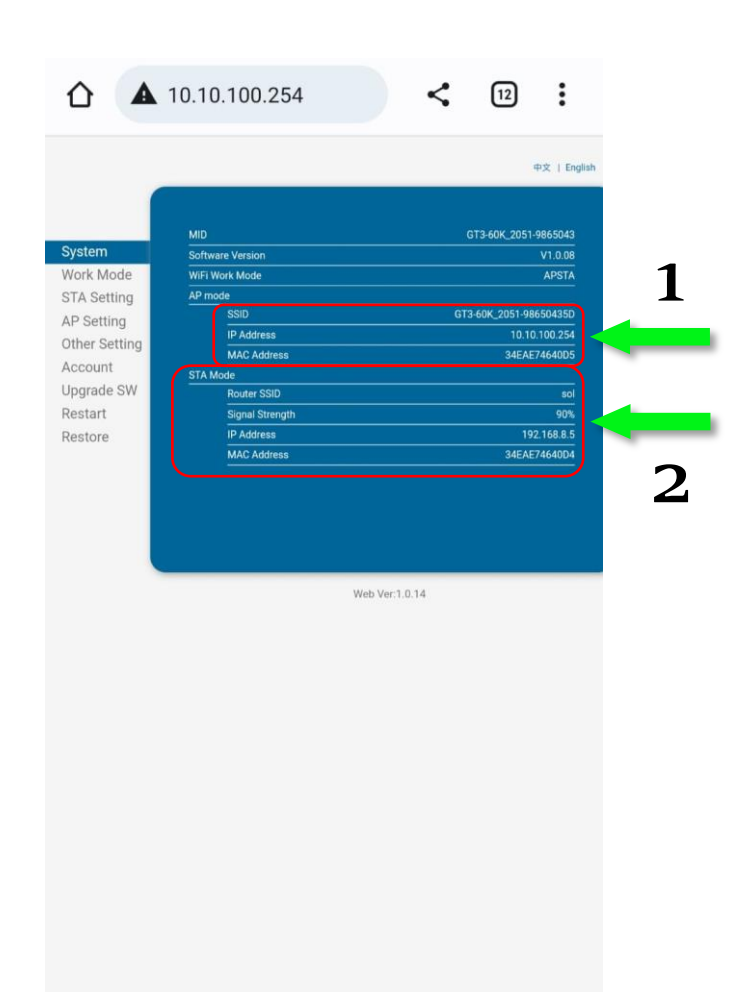

#### 4° PASSO: CONFIGURAR O WI-FI

Para configurar o Wi-Fi é preciso:

- 1- Acessar a aba "STA Setting";
- 2- Em seguida, no campo <u>Network Name (SSID)</u> clicar em "Scan", escolher o roteador local mais próximo ao inversor;
- 3- Clicar em "OK";
- 4- Digitar a senha do Wi-Fi no campo *Password*;
- 5- Por fim, clicar em "Save".

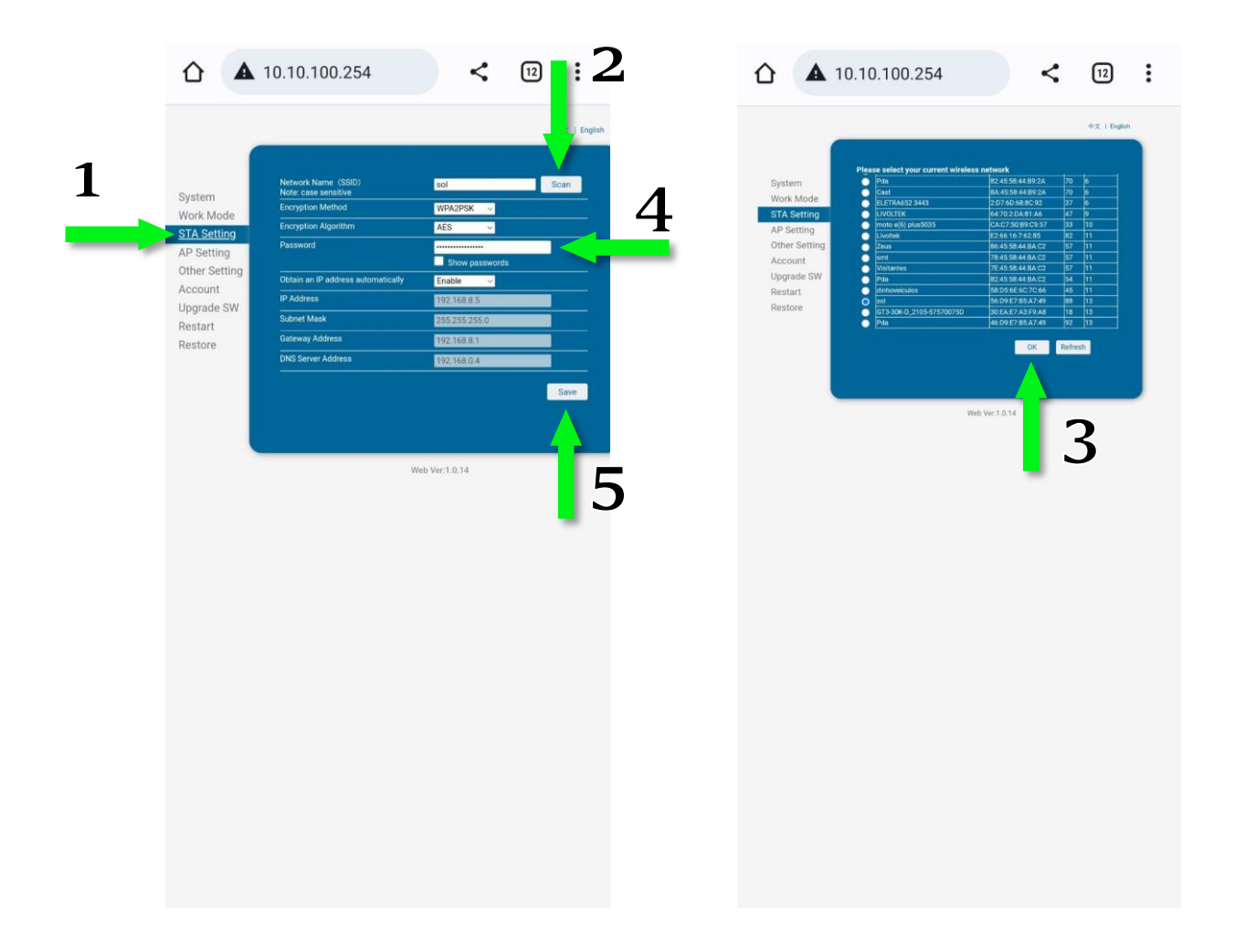

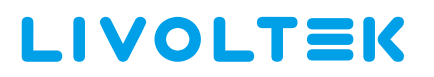

#### 5° PASSO: REINICIAR O MÓDULO WI-FI

Após finalizar o passo de configuração do wi-fi, aparecerá a tela de Restart do datalogger.

- 1- Clicar em "Restart";
- 2- Reiniciar o módulo Wi-Fi para definir a configuração;

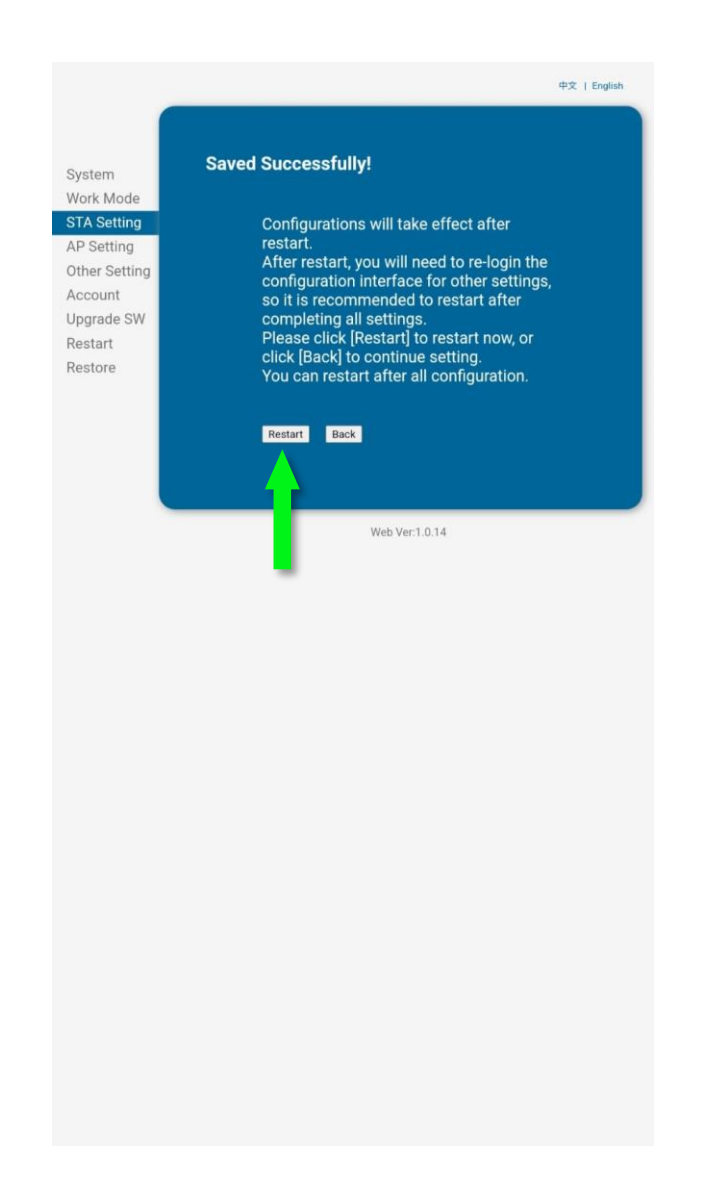